# **xDR Disputes**

In this article

Section overview
 Creating a New Dispute

 Step 1. Selecting a File and Specifying All Required Parameters
 Step 2. Rows and Columns Select
 Step 3. Receiving Results of comparison

 Mass Edit

## Section overview

**xDR Disputes Manager** is a full-featured add-on of the system that could be used to compare xDRs given by your client/vendor with xDRs stored in the system.

Screenshot: xDR Disputes List

| Add N | New Dispute Mass Edit        |                         |     |           |      | Rows 1 – 4 of | 4 🗰 20 🔻                  | > » |
|-------|------------------------------|-------------------------|-----|-----------|------|---------------|---------------------------|-----|
| ID 👙  | 🖞 Client / Account 🗍 Pe      | eriod                   |     | Total Qty | No L | No E          | Updated                   | *   |
| 4     | 4 📝 Rose orig / all accounts | 05/17/2018 - 05/17/2018 | UTC | 3         | C    | 1             | 05/17/2018 13:30:00 +0000 | *   |
| 3     | 3 📝 Rose orig / all accounts | 05/17/2018 - 05/17/2018 | UTC | 3         | C    | 1             | 05/17/2018 13:26:43 +0000 | *   |
| 2     | 2 📝 Rose orig / all accounts | 05/17/2018 - 05/17/2018 | UTC | 2         | C    | 1             | 05/17/2018 13:21:05 +0000 | *   |
| 1     | 1 📝 Rose orig / all accounts | 05/17/2018 - 05/17/2018 | UTC | 3         | 1    | . 1           | 05/17/2018 13:17:42 +0000 | *   |

| Column         | Description                                                 |
|----------------|-------------------------------------------------------------|
| ID             | ID of a dispute                                             |
| Client/Account | Client and Accounts of a current dispute                    |
| Period         | Period of compared xDR files and timezone                   |
| Total Qty      | Total amount of compared xDRs                               |
| No L           | Number of xDRs that were not found in the system            |
| No E           | Number of xDRs that were not found in the external xDR file |
| Updated        | Date of the last dispute update                             |

Functional buttons/icons, presented in the section, are as follows:

| Button/Icon       | Description                               |
|-------------------|-------------------------------------------|
| 🔂 Add New Dispute | Allows adding a new dispute to the system |
| Mass Edit         | Allows editing selected disputes          |
| 1                 | Allows viewing dispute details            |
| *                 | Allows deleting a dispute from the system |

#### **Attention**

If the xDRs Disputes section is not displayed in your JeraSoft Billing, you need to enable it in the System > Roles section.

# Creating a New Dispute

The whole process can be divided into three steps.

## Step 1. Selecting a File and Specifying All Required Parameters

To create a new dispute, click the Add New Dispute button. Then, you need to upload a target xDR file and specify the next information in the opened popup window:

Screenshot: Adding New Dispute. Step 1

| Jimport    |             |                    |             |                                                          |
|------------|-------------|--------------------|-------------|----------------------------------------------------------|
| Client:    | a Rose orig | Select File:       | Choose File | xDRs List - 6e7453a1533a1d4cdb71752a34047641a8a3444f.csv |
| Account:   |             | Date Format:       | auto        | ▼ auto                                                   |
| Туре:      | origination | Period:            | Today       | ▼ 2018-05-17 00:00:00 - 2018-05-17 23:59:59 UTC ▼        |
| Code Name: |             | Override timezone: |             |                                                          |
| Code:      | 1201        |                    |             |                                                          |
| Code Deck: |             |                    |             |                                                          |
|            |             |                    |             | Process »                                                |

| Field                      | Description                                                                                                    |
|----------------------------|----------------------------------------------------------------------------------------------------|
| Client                     | Specify a client for the dispute. If indicated, the Account field is disabled (and vice versa)                             |
| Account                    | Specify an account for the dispute                                                                                         |
| Туре                       | Choose the type of compared xDRs: <ul> <li>origination</li> <li>termination</li> </ul>                                     |
| Code Name                  | Specify a code name of the desired destination. If indicated, the <i>Code</i> field is disabled (and vice versa)           |
| Code                       | Specify a code of the desired destination                                                                                  |
| Code Deck                  | Select a code deck that will be used for a current dispute                                                                 |
| Select File                | Upload the xDR file for comparison                                                                                         |
| Date Format                | Specify date format of xDRs                                                                                                |
|                            | Attention Please note that by default date format is set to <i>auto</i> and has the following format: YYYY-MM-DD HH:MM:SS. |
| Period                     | Specify a period of a dispute                                                                                              |
| Override Timezone checkbox | If enabled, the timezone in the imported file will be replaced with the specified timezone in the <i>Period</i> field      |

When you fill in all required fields, click the **Process>>** button.

#### 🕛 Warning

**xDR Disputes** have developed optimization algorithms of the file uploading process. Hence, we strongly recommend uploading files with a limited number of columns. **The dispute file must contain only 6 columns** for correct auto-detection while importing.

### Step 2. Rows and Columns Select

The system will recognize the file and display a few first rows of it. Following this, you need to select these mandatory columns: Src Party ID, Dst Party ID, Volume, Connect Time, Finish Time. Then, click Process>> again (see screenshot below).

Screenshot: Rows and Columns Select window. Step 2

| ROWS AND COLOMNS SELECT   |                           |   |              |   |                  |          |                           |      |       |
|---------------------------|---------------------------|---|--------------|---|------------------|----------|---------------------------|------|-------|
|                           | Connect Time              | - | SRC Party Id | - | DST Party Id 🔷 👻 | Volume 👻 | Finish Time               | -    | Skip  |
| Event time                | Connect Time              |   | Src Party ID |   | Dst Party ID     | Volume   | Finish Time               |      |       |
| 05/17/2018 13:07:37 +0000 | 05/17/2018 13:05:59 +0000 |   | 1111131458   |   | 1201140538       | 98,0000  | 05/17/2018 13:07:37 +0000 |      |       |
| 05/17/2018 13:07:37 +0000 | 05/17/2018 13:05:59 +0000 |   | 1111131458   |   | 1201140538       | 98,0000  | 05/17/2018 13:07:37 +0000 |      |       |
|                           |                           |   |              |   |                  |          | « Return                  | Proc | ess » |

## Step 3. Receiving Results of comparison

After you click **Process>>**, the system will execute the comparison of a local xDR and the imported one, and the **Dispute Details** window will be opened. Then, you need to click the **Update** button and specify **Compare Options** in a respective pop-up window. Following this, click the **Refresh** button for the disputes results to be displayed (see screenshots below).

Screenshot: Disputes Details window. Step 3

| 🗾 Dispute Details                   |                                         | Ø |
|-------------------------------------|-----------------------------------------|---|
| COMPARISON OPTIONS<br>SRC party id: | <ol> <li>No items were found</li> </ol> |   |
| Connect Time: 0                     |                                         |   |
| Finish Time: 0<br>Volume: 0         |                                         |   |
| Refresh                             |                                         |   |

| Field        | Description                                                                                                    |
|--------------|----------------------------------------------------------------------------------------------------|
| Src Party ID | Enter a number of last digits for source number comparison                                                         |
| Dst Party ID | Indicate a number of last digits for destination number comparison                                                 |
| Connect Time | Specify the possible time offset (in seconds) between the system and external xDRs $% \left( {{{\rm{DR}}} \right)$ |
| Finish Time  | Define the possible time offset (in seconds) between the system and external xDRs                                  |
| Volume       | Specify the possible time offset (in seconds) between the system and external xDRs                                 |

Screenshot: Disputes Details window. Step 3

|   | Dispute Details |              |                        |                           | Ø |
|---|-----------------|--------------|------------------------|---------------------------|---|
|   | Jpdate          |              |                        |                           |   |
|   |                 |              |                        | Rows 1 - 3 of 3           |   |
|   | SRC Party Id    | DST Party Id | Connect Time           | 🕴 Finish Time 🙏 Volume 🗍  |   |
| L | 1111131458      | 1201140538   | 2018-05-17 13:05:59+00 | 2018-05-17 13:07:37+00 98 | 1 |
| E | No matched xDRs |              |                        |                           |   |
| L | 1111131458      | 1201140538   | 2018-05-17 13:05:59+00 | 2018-05-17 13:07:37+00 98 | 1 |
| E | 1111131458      | 1201140538   | 2018-05-17 13:05:59+00 | 2018-05-17 13:07:37+00 98 |   |
| L | 1111131458      | 1201140538   | 2018-05-17 13:05:59+00 | 2018-05-17 13:07:37+00 98 | 1 |
| E | 1111131458      | 1201140538   | 2018-05-17 13:05:59+00 | 2018-05-17 13:07:37+00 96 |   |

| lcon | Description                                                                                                    |
|------|----------------------------------------------------------------------------------------------------|
| E    | Red color indicates the mismatched xDRs (external or local, it depends on the marked letter <i>L</i> or <i>E</i> ) |

| Ļ | Yellow color indicates the matched xDRs with offset (external or local, it depends on the marked letter <i>L</i> or <i>E</i> ). For example, the Volume value on a screenshot above for a local xDR is <i>98</i> and for external - <i>96</i> |
|---|----------------------------------------------------------------------------------------------------|
| L | Green color indicates the exactly matched xDRs (external or local, it depends on the marked letter <i>L</i> or <i>E</i> )                                                                                                    |

#### 4 Attention

Please note, if at least one of the xDR's comparison parameters (Session Time/Connect Time or Session Time/Finish Time) matches the range of values specified in the Update option, it will be indicated as exactly matched xDRs (green color).

Click on a blue downward arrow V in the top right corner of the page to use Advanced Search. Note that by default, dispute details are filtered by the *Mis matched* type.

Screenshot: Advanced Search drop-down menu

|               |            | ٥     |
|---------------|------------|-------|
| SRC Party Id: |            |       |
| DST Party Id: |            |       |
| Туре:         | Mismatched | •     |
| Output:       | Web        | -     |
|               | Reset      | Query |

## Mass Edit

You may change the status of selected disputes by using the **Mass Edit** button. Simply select target disputes, click the **Mass Edit** button, choose a status in a respective field and press **Process**. All changes will be applied immediately.

Screenshot: Mass Edit button

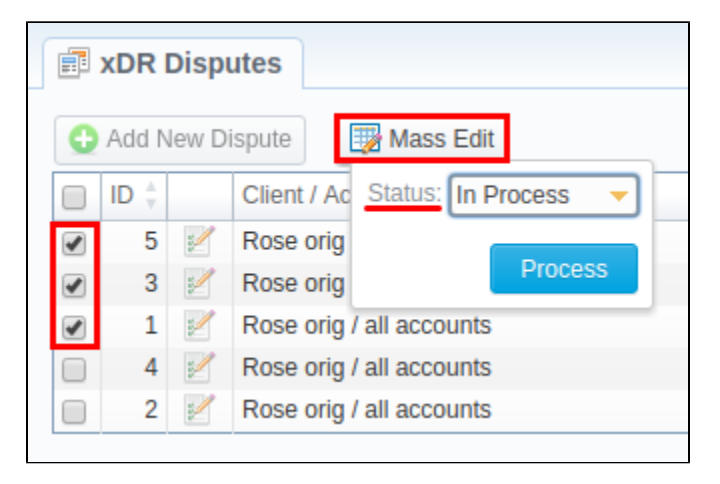